# Jupyter notebook 入門

このノートブックは、Jupyterのいくつかのコア機能の概要を説明しています。

ノートブックでPythonコードを実行する方法に慣れていない場合は、最初にこのノートブックを読む必要があります。

ノートブックの使用に既に慣れている場合は、このコンテンツをスキップするか、参 照として保持できます。

このノートでは:

- コードセルとマークダウンセル
- 実行中のコード
- インターフェースの概要
- いくつかの便利なショートカット
- マジックコマンド

# コードセルとマークダウンセル

ノートブックは一連のセルで構成されています。 細胞にはさまざまな種類がありま す。

コードセルには実行するコードが含まれ、マークダウンセルにはマークダウン構文を 使用して記述された説明(ドキュメント)が含まれます。

以下はコードセルです。

- セルの中央をクリックしてアクティブにします
- ツールバーの「実行(Run)」アイコンをクリックしてコードを実行します

In []:

# コードセル
# 「#」で始まる行はコメントです。
# 実行されない行です。コードの説明
a = 500
b = 202
print(a + b)

代わりに、これはマークダウン(Markdown) セルです。

テキストの中央をダブルクリックすると、実際のマークダウンコードが表示されます。

マークダウンコードを見栄えの良いドキュメントにレンダリングするには、セルを実行する必要があります。

マークダウンを使用すると、次のようなものを含むドキュメントをフォーマットできます

大きなヘッダー

## 小さいヘッダー

はるかに小さいヘッダー

箇条書き:

- One
- Two
- Three

番号付きリスト:

- 1. One
- 2. Two
- 3. Three

*italic*、**bold**、 monospace のテキスト。

### セルをコードまたはマークダウンとして定義する

ツールバーのドロップダウンメニューを使用してタイプを変更できます。

アクティブセルに応じて、現在のセルタイプがわかります(たとえば、この特定のセルのマークダウン、下のセルのコード)

In []:

# コードセル
print("テキスト JupyterNotebook です。")

# コードを実行する

コードセルを実行するには、いくつかのオプションがあります。

- ツールバーの「実行」アイコンをクリックします
- [セル]メニュー、[セルを実行](または他の[実行…]オプションのいずれか)をクリ ックします。
- Shift + Enterを使用します
- alt + enterを使用します(これによりアクティブセルが実行され、すぐ下に空のセルが追加されます)

#### 通知

実行の順序は重要です。ノートブックは上から下に実行する必要があります。

ノートブック環境はステートフル(全てのセル状態を記憶)です。セルを実行した後、その状態は次のセルで使用できます(下の例を参照)

#### In []:

var = "Python Jupyter Notebook"

print("この {} ツールを勉強している.".format(var))

In []:

# 上記のセルを実行した場合、変数varは引き続き使用できます print(var) コードセルを実行すると、最後の式の出力がデフォルトで出力され、 print() 明示的 にする必要はありません。:

### In []:

| var                |  |
|--------------------|--|
| In []:             |  |
| a = 500<br>b = 400 |  |
| a + b              |  |

## インターフェースの概要

各コードセルの横に、実行順序のプレースホルダーがあります。これにより、実行されたセルと順序がわかります。

#### 例

次のセルを実行し、クリックして再度実行します。

増加する数を観察します。

In []:

print("これを複数実行する")

#### 主な機能

[編集]メニューを使用すると、コピー/貼り付けやマージなどのセルの操作を実行できます。

「表示」メニューでは、ヘッダー、ツールバー、および行番号を視覚化または非表示 にできます。

「挿入」メニューでは、新しい空のセルを挿入できます。

「セル」メニューでは、さまざまな方法でセルを実行し、セルタイプを変更して、出 カをクリアできます。

「カーネル」メニューでは、カーネル(ノートブックの背後にあるPythonインタープ リター)と対話できます。

#### ヒント

コードセルが動かなくなった場合(無限ループなど)、カーネルを**中断**または**再起動** する必要がある場合があります。

## いくつかの便利なショートカット

キーボードショートカットを使用すると、生産性や快適性が向上する場合は、十分な 数があります。

ショートカットを使用できるようにするには、[Esc]キーを押して「コマンドモード」 に切り替える必要があります。

Esc を押すと、アクティブなコードセルは(緑の境界線ではなく)青い境界線を表示し、キーボードコマンドを受け入れることができます。

「編集モード」に戻るには、「Enter」を押すか、セルの中央をクリックします(セルの境界線が緑色に変わります)。

- Esc+M: セルタイプをMarkdownに変更する
- Esc+Y: セルタイプをコードに変更する
- Esc + A : 上に新しい空のセルを追加
- Esc + B : 新しい空のセルを下に追加
- Esc + DD (2つのD):現在のセルを削除
- Esc + X : 選択したセルを切り取ります
- Esc + C: 選択したセルをコピーします
- Esc + V : 選択したセルを貼り付け

さらに多くのコマンドとショートカットが利用可能で、以下を使用してリストを視覚 化できます。

• Esc + P:コマンドパレットを表示

## **Jupyter Magics**

マジック(またはマジックコマンド)は、Jupyterノートブックを強化する便利なヘル パー機能です。

コードセルは魔法のコマンドを実行できます。

マジックには2つのタイプがあります。ラインマジック(単一の % で始まる)とセル マジック(二重の %% で始まる)です。

利用可能なものの完全なリストを参照してください:

### In []:

%lsmagic

#### 実際に役立つマジック

test.pyを作成してから、 #test.py print("Hello World!")

以下のセルを実行して、外部ファイルからコードをロードします

In []:

%load ./test.py

以下のセルを実行して、test.pyファイルからコードを実行します

#### In [ ]:

%**run** ./test.py

以下の2つのセルを実行して、コードの時間を計ります。

注:これはセルマジックの例です。

In [ ]:

```
%%time
slow_sum = 0
for i in range(1000000):
    slow_sum = slow_sum + i
```

slow\_sum

### In []:

%%time faster\_sum = sum(range(1000000)) faster\_sum

### In []: